#### PHỤ LỤC 1 HƯỚNG DẪN THANH TOÁN TRỰC TUYẾN TTHC BẰNG MÃ QR TRÊN HỆ THỐNG THÔNG TIN GIẢI QUYẾT TTHC TỈNH KON TUM

(Kèm theo Công văn số 3330/VP-TTHCC ngày 13 tháng 5 năm 2024 của Văn phòng Ủy ban nhân dân tỉnh)

# Mục lục

| A. HƯỚNG DẪN THỰC HIỆN THANH TOÁN TRỰC TUYẾN KHI CÓ SỰ HỖ<br>TRỢ TẠI BỘ PHẬN MỘT CỬA CÁC CẤP1                                |
|----------------------------------------------------------------------------------------------------|
| I. NỘI DUNG THỰC HIỆN CỦA BỘ PHẬN MỘT CỦA CÁC CẤP1                                                                           |
| II. HƯỚNG DẪN DÀNH CHO NGƯỜI DÂN, DOANH NGHIỆP THỰC HIỆN<br>THANH TOÁN TRỰC TUYẾN TẠI BỘ PHẬN MỘT CỦA4                       |
| B. HƯỚNG DẪN THỰC HIỆN THANH TOÁN TRỰC TUYẾN DÀNH CHO NGƯỜI<br>DÂN, DOANH NGHIỆP CHỦ ĐỘNG THỰC HIỆN TỪ XA (TẠI NHÀ, CÔNG TY, |
| <b>CO QUAN</b> )                                                                                                    |

### NỘI DUNG HƯỚNG DÃN

# A. HƯỚNG DẪN THỰC HIỆN THANH TOÁN TRỰC TUYẾN KHI CÓ SỰ HỖ TRỢ TẠI BỘ PHẬN MỘT CỬA CÁC CẤP

#### I. NỘI DUNG THỰC HIỆN CỦA BỘ PHẬN MỘT CỬA CÁC CẤP

Trong quá trình tiếp nhận hồ sơ thủ tục hành chính và có nộp phí, lệ phí theo quy định, Bộ phận Một cửa các cấp thực hiện thông qua Hệ thống thông tin giải quyết thủ tục hành chính tỉnh Kon Tum.

Hướng dẫn sau đây được thực hiện trên 01 màn hình máy tính làm việc của cán bộ Một cửa hoặc theo điều kiện được trang bị tại mỗi Bộ phận Một cửa có thể sử dụng thêm màn hình phụ, màn hình Ipad để giúp người dân, doanh nghiệp thuận tiện, chủ động thao tác thanh toán trực tuyến từ điện thoại di động của người dân, doanh nghiệp đã cài đặt một trong các ứng dụng ngân hàng, ví điện tử.

**Bước 1:** Sau khi đã tiếp nhận hồ sơ hoặc trước khi trả kết quả đối với hồ sơ có yêu cầu thanh toán phí, lệ phí. Cán bộ Một cửa thực hiện nhập mã hồ sơ tại menu **"Hỗ trợ"** => chọn menu **"Thanh toán trực tuyến".** Ngoài ra, có thể chọn nút "**Thanh toán trực tuyến**" tại Trang chủ <u>https://dichvucong.kontum.gov.vn</u>.

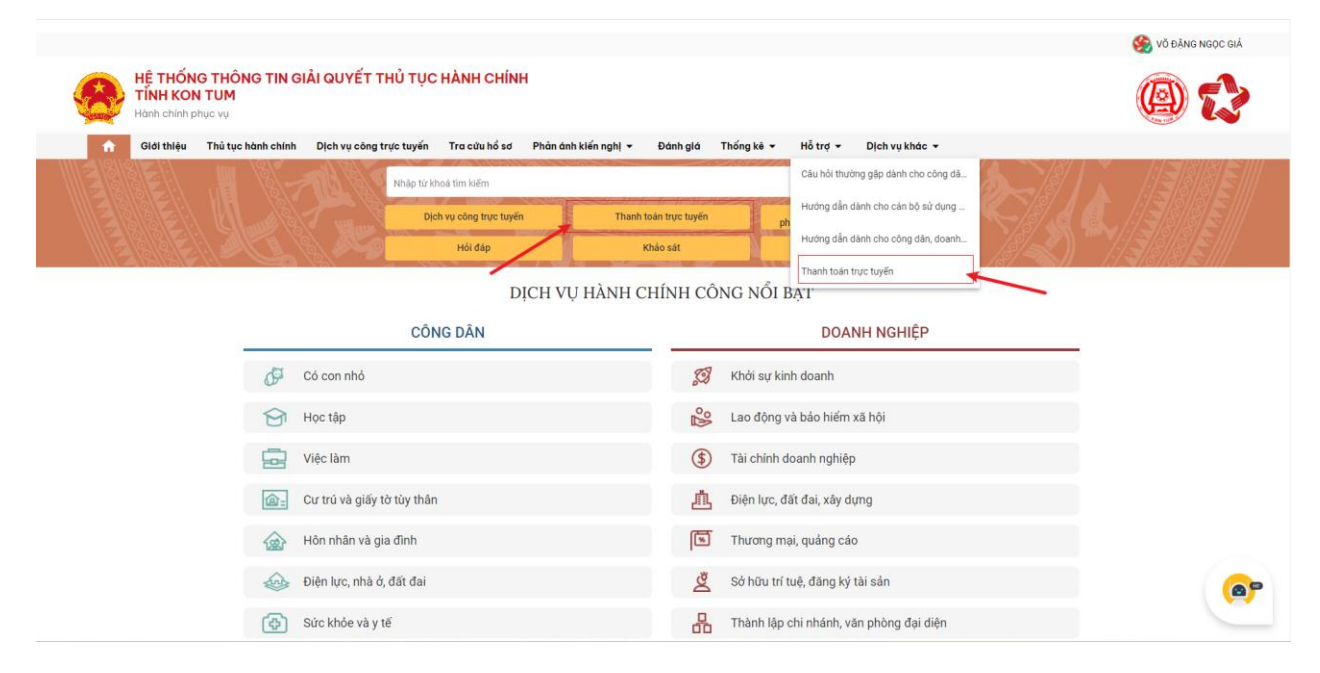

Tại giao diện thanh toán trực tuyến, Cán bộ Một cửa nhập mã hồ sơ và bấm nút **Tìm kiếm** trên màn hình như sau:

| HÊ THỐNG THÔNG TIN<br>TÍNH KON TUM<br>Hành chính phục vụ | GIẢI QUYẾT THỦ TỤC HÀNH CHÍNH                 | 🍐 Đăng nhập 🔹 Đăng ký 🔯 🚺                  |
|----------------------------------------------------------|-----------------------------------------------|--------------------------------------------|
| Giới thiệu Thủ tục hành                                  | n chính Dịch vụ công trực tuyến Tra cứu hồ sơ | Phản ánh kiến nghị 👻 Đánh giá 👻 Thống kê 👻 |
| Hỗ trợ 🔻 Dịch vụ khác 👻                                  |                                               |                                            |

#### Bước 2:

\* Chú ý: Cán bộ Một cửa chỉ thực hiện Bước 2 sau khi tổ chức, cá nhân đã hoàn thành việc thanh toán trực tuyến (theo hướng dẫn tại Phần II tài liệu này).

Sau khi Tổ chức, cá nhân đã thực hiện thanh toán trực tuyến (*theo Phần II tài liệu*), Cán bộ Một cửa thực hiện chọn menu **Tra cứu hồ sơ toàn cơ quan** => **Nhập mã hồ sơ** => Bấm nút tìm kiếm

| Hệ thống thông tin giải quyết TTHC<br>tỉnh Kon Tum | ≕ Bộ phận TN&TKQ phường T                     | ʻrần Hưng Đạo 👻 🔒 🧍                                                                       | 🤗 🏢 😵 Võ Đặng Ngọ | c Giả 🔍 Q. Nhập số hồ sơ | Tiếng Việt v        |
|----------------------------------------------------|-----------------------------------------------|-------------------------------------------------------------------------------------------|-------------------|--------------------------|---------------------|
| PHƯỜNG TRẦN HƯNG<br>ĐẠO                            | Danh sách công việc (8)                       | Tra cứu hồ sơ toàn cơ quan           Mã số hồ sơ           H34.22.6-240426-0002         2 | 6 CMND            | Tên người nộp            | 3<br>Tim kiếm       |
| 🛱 Kho dữ liệu điện tử                              | Đã trả kết quả 3919                           | Tìm kiếm nâng cao. Y                                                                      |                   |                          |                     |
| 🕞 Xử lý hồ sơ 🔨                                    | 📕 HS đã rút 15                                |                                                                                           |                   |                          |                     |
| Hồ sơ chờ tiếp nhận                                |                                               |                                                                                           |                   |                          |                     |
| Tiếp nhận hồ sơ                                    | 📋 Xóa hồ sơ                                   |                                                                                           |                   |                          |                     |
| Import hö sơ từ file excel                         | D Mi of his or Thú tua                        | This size our fin                                                                         | h Maraddania      | Cơ quan thực             | Trans thái Thao táo |
| Xử lý hồ sơ                                        |                                               | i noi gian duy dini                                                                       | n Người hộp       | hiện                     | Trạng thai Thao tác |
| Hồ sơ không cần xử lý                              | Hiển thị 10 👻                                 |                                                                                           |                   |                          | ik <b>K &gt;</b>    |
| Tra cứu hồ sơ theo đơn vị                          |                                               |                                                                                           |                   |                          |                     |
| Tra cứu hồ sơ toàn cơ quan 1                       |                                               |                                                                                           |                   |                          |                     |
| Tra cứu hồ sơ cá nhân                              |                                               |                                                                                           |                   |                          |                     |
| Cấu hình số hồ sơ                                  |                                               |                                                                                           |                   |                          |                     |
| 👗 Đữ liệu một cửa 🗸 🗸                              | Uê thống thông tin giải quyết TTUC tỉnh Kon T | Dum                                                                                       |                   |                          |                     |
|                                                    | Địa điểm trụ sở: 70 Lê Hồng Phong, thành phố  | ۶ Kon Tum, tỉnh Kon Tum                                                                   |                   |                          |                     |

Hệ thống hiển thị hồ sơ cần tìm, cán bộ Một cửa bấm chọn vào mã hồ sơ để xem chi tiết hồ sơ.

|       | Mã số hồ sơ              | Thủ tục                                                                                                    | Thời gian quy định                                                                                                    | Người nộp                                           | Cơ quan thực<br>hiện                                                                                                    | Trạng thái        | Thao<br>tác |
|-------|--------------------------|----------------------------------------------------------------------------------------------------|----------------------------------------------------------------------------------------------------|-----------------------------------------------------|----------------------------------------------------------------------------------------------------|-------------------|-------------|
|       | H34.22.6-24042<br>6-0002 | 2.000815.000.00.00.H34<br>- Thủ tục chứng thực bản sao từ<br>bản chính giấy tử, văn bản do cơ<br>quan tổ chức có thẩm quyền của<br>Việt Nam cấp hoặc chứng nhận | Còn lại 0 ngày 16 giờ 16<br>phút 46 giây<br>• Ngày nộp: 26/04/2024<br>07:27:52<br>• Ngày tiếp nhận:<br>26/04/2024 07:27:52<br>• Hạn xử lý toàn quy<br>trinh: 02/05/2024<br>07:27:00<br>• Ngày hẹn trả:<br>04/05/2024 07:27:00 | <ul> <li>Người nộp: Võ Đặng Ngọc<br/>Giả</li> </ul> | <ul> <li>Cơ quan</li> <li>: Bộ phận</li> <li>TN&amp;TKQ</li> <li>phường</li> <li>Trần Hưng</li> <li>Đạo</li> <li>Cán</li> <li>bộ: demo</li> </ul> | Được tiếp<br>nhận |             |
| n thi | 10 👻                     |                                                                                                    |                                                                                                    |                                                     |                                                                                                    | K 2 1             |             |

Tại giao diện Chi tiết hồ sơ, cán bộ Một cửa chọn menu Lệ phí => chọn nút Thanh toán => Thông tin biên lai thanh toán.

| Hệ thống thông tin giải quyết TTHC<br>tính Kon Tưm<br>BỘ PHẬN TN&TKQ<br>PHƯỜNG TRẦN HƯNG<br>ĐẠO | <ul> <li>Hạn xử lý: 26/04/2024 13:27:00</li> <li>C<sup>+</sup> Thời gian còn lại: Đã quá hạn 7 ngày</li> <li>Hình thức tiếp nhận : Trực tiếp</li> <li>Hình thức nhân kết quá hò sơ : Nhân trự</li> </ul> | 1 giờ 48 phút 1<br>c tiếp | 18 giây            |                                                           |                                          |                                                |
|-------------------------------------------------------------------------------------------------|----------------------------------------------------------------------------------------------------|---------------------------|--------------------|-----------------------------------------------------------|------------------------------------------|------------------------------------------------|
| 🕞 Kho dữ liệu điện tử                                                                           | S Lịch sử thanh toán                                                                                                    | in hồ sơ                  | \$ Lệ phí <b>1</b> | Thông tin chi tiết                                        | 🇳 Hình thức nhận                         | cët quả                                        |
| Xử lý hồ sơ ^<br>Hồ sơ chờ tiếp nhận                                                            | Thanh toán qua máy POS                                                                                                    |                           |                    |                                                           |                                          | 🖋 Cập nhật phí/ lệ phí                         |
| Tiếp nhận hồ sơ                                                                                 | Danh sách thanh toán qua máy POS                                                                                                    | Mức lệ phí                | Thành tiền         | Mô tả                                                     | Thanh toán                               | Hinh thức thanh toán                           |
| Import hò sơ từ file excel<br>Xử lý hồ sơ                                                       | Phát hành biên lai                                                                                                    | 2.000 VND                 | 2.000 VND          | Phí chứng thực bản<br>sao thừ bản chính                   | Đã thanh toán                            | Trực tuyến qua<br>CDVCQG (Payment<br>Platform) |
| Hồ sơ không cần xử lý<br>Tra cứu hồ sơ theo đơn vị                                              | <ul> <li>Xem biên lai</li> <li>Thông tin biên lai thanh toán</li> </ul>                                                                                                    | 1.000 VND                 | 1.000 VND          | Phí chứng thực bản<br>sao từ bản chính từ<br>trang thứ 3. | Chưa thanh toán                          | Platform)                                      |
| Tra cứu hồ sơ toàn cơ quan                                                                      | Dang chờ thanh toán                                                                                                    |                           | 3.000 VND          | 5                                                         | <b>3.000 VND</b><br>( Còn lại 1.000 VND) |                                                |
| Tra cứu hồ sơ cá nhân<br>Cãu hình số hồ sơ                                                      | Thanh toán 👻 2                                                                                                    |                           |                    |                                                           |                                          |                                                |
| 🞗 Dữ liệu một cửa 🗸 🗸                                                                           | File đính kèm                                                                                                    |                           | К                  | ết quả xử lý                                              |                                          |                                                |
| Dong bộ dữ liệu                                                                                 |                                                                                                    |                           |                    | •                                                         | Kéo thả tên tin hoặc Tả                  | lên                                            |

Hệ thống sẽ hiển thị giao diện thông tin thanh toán, cán bộ Một cửa có thể xem biên lai bằng cách bấm vào dấu 3 chấm tại cột thao tác và chọn chức năng xem biên lai.

| tinh Kon Turn<br>BỘ PHẬN T<br>PHƯỜNG T<br>ĐẠO | N&TKQ<br>RẨN HƯNG   | <ul> <li>Thời gian còn lại: Đã quấ</li> <li>Hình thức tiếp nhận : Trự</li> <li>Hình thức nhận kết quả t</li> </ul> | <mark>hạn 7</mark> ngày 1 giờ 48 phút<br>c tiếp<br>tồ sơ : Nhận trực tiếp | 18 giây |                    |                                  |                |             |
|-----------------------------------------------|---------------------|----------------------------------------------------------------------------------------------------|---------------------------------------------------------------------------|---------|--------------------|----------------------------------|----------------|-------------|
| 📅 Kho dữ liệu điện tử                         |                     | 🛱 Thông tin chung                                                                                                  | 🔚 Thành phần hồ sơ                                                        | Š Lêphí | Thông tin chỉ tiết | 🖏 Hinh thức                      | c nhân kết quả |             |
| Xử lý hồ sơ<br>Hô sơ chờ tiếp nh              | Danh sách thông ti  | n biên lai thanh toán                                                                                              |                                                                           |         |                    |                                  | ×              | phí/ lệ phí |
| Tiếp nhận hồ sơ                               | Ngày thực hiện      | Nhà cung cấp                                                                                                    | Tổng tiền                                                                 |         | Th                 | ao tác                           |                | toán        |
| Import hồ sơ từ f                             | 03/05/2024 14:49:59 | VNPT Payment                                                                                                    | Platform 2.000 VN                                                         | Đ       |                    |                                  |                | a<br>ment   |
| Hồ sơ không cần<br>Tra cứu hồ sơ the          | Hiển thị 10 👻 trên  | 1 bản ghi                                                                                                    |                                                                           |         |                    | Xem biên lai<br>Lấy lại biên lai | < 1 >          |             |
| Tra cứu hõ sơ toàn s                          | o quan              |                                                                                                    |                                                                           |         | _                  | ( Còn lại 1.000                  | I VND)         |             |
| Tra cứu hồ sơ cá nh<br>Cấu hình số hồ sơ      | ân                  | Η Thanh toán 👻                                                                                                    |                                                                           |         |                    |                                  |                |             |
| Dữ liệu một cửa                               | ~                   | File đính kèm                                                                                                    |                                                                           |         | Kết quả xử lý      |                                  |                |             |

# II. HƯỚNG DẪN DÀNH CHO NGƯỜI DÂN, DOANH NGHIỆP THỰC HIỆN THANH TOÁN TRỰC TUYẾN TẠI BỘ PHẬN MỘT CỬA CÁC CẤP.

Người dân, doanh nghiệp có thể chủ động thực hiện thanh toán trực tuyến tại Bộ phận Một cửa các cấp bằng việc kiểm tra, đối chiếu giữa mã hồ sơ trên giấy tiếp nhận và trên màn hình.

| UBND PHƯỜNG TRẦN HƯNG ĐẠO<br><b>BỘ PHẬN TIẾP NHẬN VÀ</b><br>TRẢ KẾT QUẢ | CỘNG HÒA XÃ HỘI CHỦ NGHĨA VIỆT NAM<br>Độc lập - Tự do - Hạnh phúc |
|-------------------------------------------------------------------------|-------------------------------------------------------------------|
| Số: H34.22.6-240426-0002/BPTNTKQ                                        | KonTum, ngày 26 tháng 4 năm 2024                                  |
| GIẤY TIẾP NHẬN HỎ SƠ                                                    | VÀ HẠN TRẢ KẾT QUẢ                                                |
| Sô hô sơ: H34.22<br>(Liên: Lưu/Gia                                      | 2.6-240426-0002                                                   |
| (Lièn: Lưu/Gia                                                          | o khach hang)                                                     |

| TÎNH KON TUM           Hành chính phục vụ           Giới thiệu           Thủ tục hành chính           Dịch vụ côn | ng trực tuyế | ến Tra cứu hồ sơ                 | ి Đăng nh<br>Phản ánh kiến nghị 🕶 | lập & Đăng<br>Đánh giá ▼ | i ký lúciúc<br>Thống kê ▼ | <b>Z</b> |
|----------------------------------------------------------------------------------------------------|--------------|----------------------------------|-----------------------------------|--------------------------|---------------------------|----------|
| Hỗ trợ 👻 Dịch vụ khác 👻                                                                                           |              |                                  |                                   |                          |                           |          |
| Nhập mã                                                                                                    | hồ sơ :      | ട് ho so<br>H34.22.6-240426-0002 | Q Tim kiếm                        |                          |                           |          |
|                                                                                                    | Ngườ         | bi nộp tiền: VÕ ĐẶNG             | NGỌC GIẢ                          |                          |                           |          |
|                                                                                                    | Nội c        | lung: Thanh to:                  | an le phi cho ho so H34.22.       | 6-240426-0002            |                           |          |
|                                                                                                    | Phí lé       | ệ phí: 2000 VN                   | D                                 |                          |                           |          |
|                                                                                                    | *Qué         | it mã QR hoặc click vào          | nút bên dưới để thanh toán        |                          |                           |          |
|                                                                                                    | È .          |                                  |                                   |                          |                           |          |

Khi đã kiểm tra và chính xác thông tin **mã hồ sơ và số tiền** người dân, doanh nghiệp thực hiện quét mã QR (*sử dụng chức năng camera của điện thoại di động để quét mã QR*).

|       | n Xoment-online<br>googt thet gate<br>THÔNG TIN GIẢI QI<br>TUM | Mã QR của tôi<br>UYẾT THỦ TỤC HÀNH Q                | снімн                                                                           |
|-------|----------------------------------------------------------------|-----------------------------------------------------|---------------------------------------------------------------------------------|
| u phụ | Thủ tục hành chính                                             | Dịch vụ công trực tuyến                             | Tra cứu hổ sơ                                                                   |
|       |                                                                | Nhập mã                                             | ы hð sơ : нз4.                                                                  |
|       |                                                                |                                                     | Người nộp tiên: 1<br>CCCD/MST:<br>Nói dụng:<br>Phílệ phi: 3<br>"Quet má OR hoặc |
|       | Paymer<br>Quốc g<br>thanhtoa                                   | nt Platform - Cổng Di<br>ia<br>In.dichvucong.gov.vn | ch vụ công                                                                      |
|       | a                                                              | Mở link                                             |                                                                                 |

Sau khi nhấp vào liên kết trên điện thoại hệ thống tự động chuyển đến danh sách các ngân hàng hoặc trung gian thanh toán đã được Cổng Dịch vụ công quốc gia liên kết.

Tùy theo ứng dụng ngân hàng hoặc ví điện tử của người dân, doanh nghiệp đã đăng ký và có tiền trong tài khoản. Người dân, doanh nghiệp chủ động thanh toán bằng việc lựa chọn ngân hàng hoặc trung gian thanh toán.

| Q                                                            |                                              |
|--------------------------------------------------------------|----------------------------------------------|
| CÁC NGẦN HÀNG KHÁC QUA<br>VNPT<br>MONEY                      | Dối tác tin cậy, giải phúp phú hợp           |
| <b>₩</b> VPBank                                              | Vi chúng tới hiểu.                           |
| Tất cả thẻ ngân hòng & vi<br>S Ngân Lượng.vn                 | KEYPAY                                       |
| Payoo                                                        |                                              |
|                                                              |                                              |
| Chọn ví điện tử                                              |                                              |
| (QUÉT QR THANH TOÁN)                                         | mo                                           |
| 14:34<br>Camera                                              | <b>11</b> ! LTE                              |
| Chọn Mobile M                                                | oney                                         |
| 🖺 Thông tin đơn hà                                           | ng                                           |
| Đơn hàng<br>thanh toan phi, le phi c<br>240426-0002          | ho ho so H34.22.6-                           |
| Nhà cung cấp<br>Cổng DVC Kon Tum                             |                                              |
| Giá trị thanh toán:                                          |                                              |
| 2.000 VND                                                    |                                              |
| 2.000 VND<br>Phí dịch vụ theo chính<br>hàng/Trung gian thanh | sách của Ngân<br>toán. <mark>Chi tiết</mark> |

Ví dụ như sau:

a thanhtoan.dichvucong.gov.vn

Sau khi bấm nút **THANH TOÁN**, hệ thống sẽ chuyển đến giao diện thanh toán của ngân hàng hoặc trung gian thanh toán (tùy và mỗi ngân hàng hoặc trung gian thanh toán sẽ có các giao diện khác nhau).

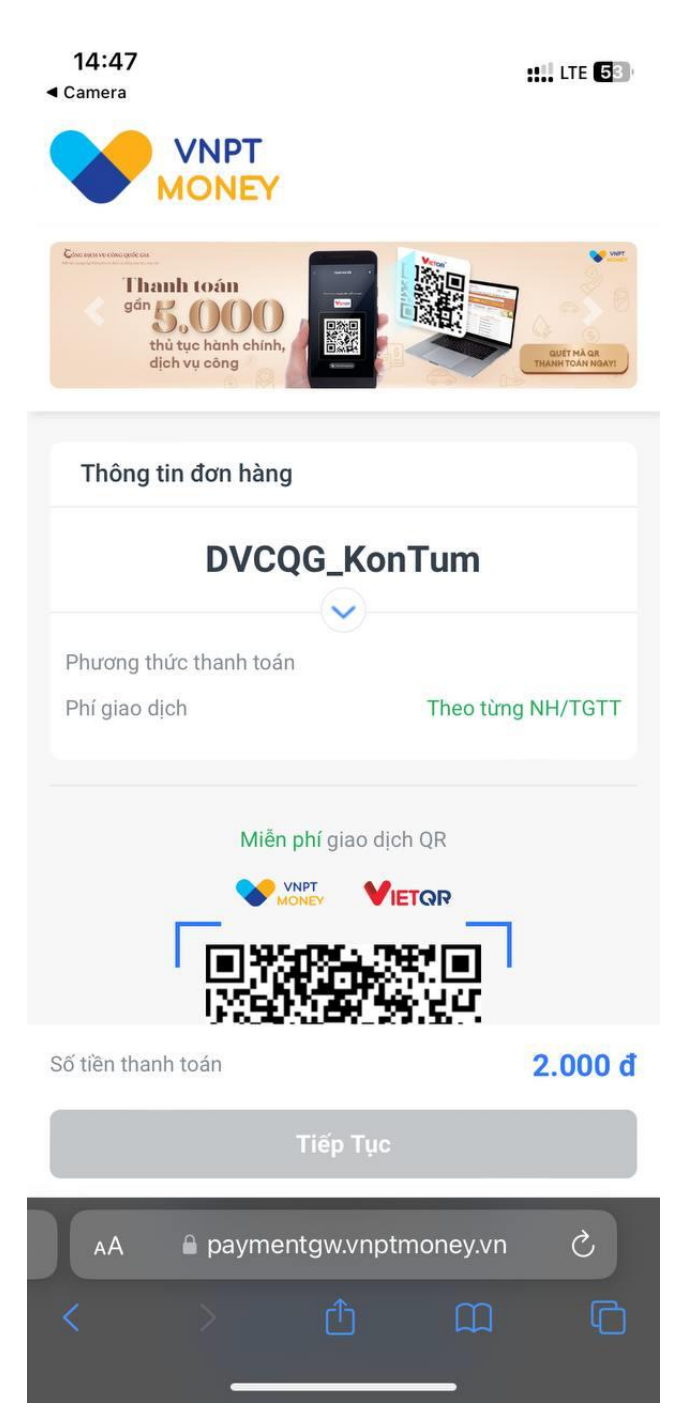

#### Ví dụ như sau:

Sau khi đã đăng nhập thành công người dân, doanh nghiệp thực hiện theo giao diện chức năng trên ứng dụng di động của ngân hàng hoặc trung gian thanh toán.

Sau khi thanh toán thành người dân, doanh nghiệp có thể tải biên lai bằng cách bấm vào nút **"Thông tin biên lai thanh toán".** 

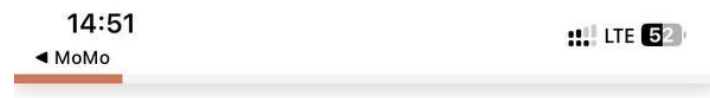

Trang chủ > Dịch vụ công trực tuyến

Thủ tục chứng thực bản sao từ bản chính giấy tờ, văn bản do cơ quan tổ chức có thẩm quyền của Việt Nam cấp hoặc chứng nhận

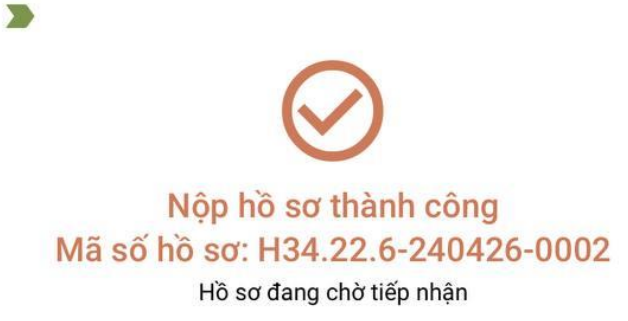

#### Thông tin phí, lệ phí (Thanh toán thành công)

| Loại lệ phí                                                     | Số lượng | Mức lệ phí       | Thành tiền   | Mô tả                                           |
|-----------------------------------------------------------------|----------|------------------|--------------|-------------------------------------------------|
| Phí chứng<br>thực bản<br>sao từ bản<br>chính.                   | 1        | 2.000 VND        | 2.000<br>VND | Phí chứng<br>thực bản<br>sao thừ<br>bản chính   |
| Phí chứng<br>thực bản<br>sao từ bản<br>chính từ<br>trang thứ 3. | 1        | 1.000 VND        | 1.000 VND    | Phí chứng<br>thực bản<br>sao từ bản<br>chính từ |
| Tổng                                                            |          |                  | 3.000 VN     |                                                 |
|                                                                 | The      | ông tin biên lai | thanh toán   |                                                 |
|                                                                 |          | dichvucong.kon   | tum.gov.vn   |                                                 |

## B. HƯỚNG DẪN THỰC HIỆN THANH TOÁN TRỰC TUYẾN DÀNH CHO NGƯỜI DÂN, DOANH NGHIỆP CHỦ ĐỘNG THỰC HIỆN TỪ XA (TẠI NHÀ, CÔNG TY, CƠ QUAN...)

Sau khi người dân, doanh nghiệp đã nộp hồ sơ trực tuyến bằng tài khoản định danh điện tử và đã báo thành công. Việc nộp phí, lệ phí bằng hình thức trực tuyến được thực hiện như sau:

**Bước 1:** Người dân, doanh nghiệp thực hiện bấm chọn vào tên tài khoản của mình và chọn menu "**Quản lý hồ so**". Sau đó hệ thống sẽ tự động hiển thị danh sách hồ sơ tổ chức, cá nhân đã thực hiện nộp hồ sơ trực tuyến.

| 3                    | <b>TINH KON TUM</b><br>Hành chính phục vụ |                                     |                         |                     |              | ۵      | Quản lý hồ sơ       |
|----------------------|-------------------------------------------|-------------------------------------|-------------------------|---------------------|--------------|--------|---------------------|
| <b>↑</b>             | Giới thiệu Thủ tục hà                     | nh chính Dịch vụ công trực tuyến Ti | ra cứu hồ sơ P          | hản ánh kiến nghị 🔻 | Đánh giá 👻 T | ≡<br>h | Kho dữ liệu cá nhân |
| lỗ trợ               | <ul> <li>Dịch vụ khác</li> </ul>          |                                     |                         |                     |              | ۵      | Liên kết tài khoản  |
| ồ sơ c               | của Võ Đặng Ngọc Giả                      |                                     |                         |                     |              | Ð      | Đăng xuất           |
| Số hồ sơ<br>π thấy h | ið sơ                                     | Trạng thải<br>Tất cả                | Lĩnh vực    Không chọn- |                     | Tim kiếm     | Làm mớ | й                   |
|                      |                                           |                                     |                         |                     |              |        |                     |
| STT                  | Số hồ sơ                                  | Thủ tục thực hiện                   | Trạng thái              | Đơn vị thực hiện    | Ngày nộp     |        | Thao tác            |

Tại giao diện Trang chủ <u>https://dichvucong.kontum.gov.vn</u> chọn nút "Thanh toán trực tuyến". Hoặc vào menu "Hỗ trọ" => chọn menu "Thanh toán trực tuyến".

| HỆ THỐNG TH<br>TÍNH KON TUI<br>Hành chính phục vụ | ÔNG TIN GIẢI QUYẾT THỦ TỤC HÀNH CHÍNH<br>4                                                                                                    | se va lave nego<br>Se va lave nego                                                                                                    |
|---------------------------------------------------|----------------------------------------------------------------------------------------------------|----------------------------------------------------------------------------------------------------|
| Giới thiệu Thủ                                    | tyc hành chính Dịch vụ công trực tuyển Tra cứu hồ sơ Phân dình kiến nghị ♥<br>Nhập từ khoả tim kiếm<br>Dịch vụ công trực tuyến Thanh<br>Hỏi đạp | Dánh giả     Thống kê •     Hỗ trợ •     Dịch vụ khác •       Câu hối thường giệo đánh cho công đầu.     Câu hối thường giệo đánh cho công đầu.       trực tuyến     Př       cho sát     Hác ng dẫn đánh cho công đần, đoạnh |
|                                                   | DỊCH VỤ HÀNH C<br>Công dân                                                                                                    | HÍNH CÔNG NỔI BẠT<br>DOANH NGHIỆP                                                                                                    |
|                                                   | <ul> <li>Có can nhỏ</li> <li>Học tập</li> </ul>                                                                                                 | <i>詞</i> Khởi sự kinh doanh<br>ピ Lao động và bảo hiếm xã hội                                                                                                    |
|                                                   | <ul> <li>Việc làm</li> <li>Cư trú và giấy tờ tùy thân</li> </ul>                                                                                | <ul> <li>Tài chính doanh nghiệp</li> <li>Điện lực, đấi đai, xây dựng</li> </ul>                                                                                                    |
|                                                   | Hôn nhân và gia đình     Diên lực, nhà ở, đất đại                                                                                               | Thương mại, quảng cáo Sở hữu trí tuẻ. đăng ký tài sắn                                                                                                    |
|                                                   | Sức khỏe và y tế                                                                                                    | Thành lập chi nhánh, văn phòng đại diện                                                                                                    |

Sau đó dán mã hồ sơ đã vào ô *Số hồ sơ* và bấm nút **Tìm kiếm**.

| HÊ THỐNG THÔNG TIN GIẢI Q<br>TĨNH KON TUM<br>Hành chính phục vụ | UYẾT THỦ TỤC HÀNH CHÍNH               | 🛎 Đăng nhập 🔹 Đăng ký                      |
|-----------------------------------------------------------------|---------------------------------------|--------------------------------------------|
| Giới thiệu Thủ tục hành chính<br>Hỗ trợ ▾ Dịch vụ khác ▾        | Dịch vụ công trực tuyến Tra cứu hồ sơ | Phản ánh kiến nghị 👻 Đánh giá 👻 Thống kê 👻 |
|                                                                 |                                       |                                            |

Hệ thống sẽ hiển thị thông tin mã hồ sơ và mã QR để người dân, doanh nghiệp thanh toán.

| 🔒 Giới thiệu Thủ tục hành chính Dịch | vụ công trực tuy | ến Tra cứu hồ sơ                 | Phản ánh kiến nghị 🔻        | Đánh giá 🔻    | Thống kê 🔹 |
|--------------------------------------|------------------|----------------------------------|-----------------------------|---------------|------------|
| Hỗ trợ 🔻 Dịch vụ khác 👻              |                  |                                  |                             |               |            |
| Nh                                   | ập mã hồ sơ :    | รรักอัรง<br>H34.22.6-240426-0002 | ି ୧ Tîm kiếm                |               |            |
|                                      |                  |                                  |                             | _             |            |
|                                      |                  | D/MST: ****8870                  |                             |               |            |
|                                      | <b>I</b> Nội c   | lung: Thanh to:                  | an le phi cho ho so H34.22. | 6-240426-0002 |            |
|                                      | Phí l            | ệ phí: 2000 VN                   | D                           |               |            |
|                                      | 27464            |                                  |                             |               |            |

10

Khi đã kiểm tra và chính xác thông tin **mã hồ sơ và số tiền** người dân, doanh nghiệp thực hiện quét mã QR (sử dụng chức năng camera của điện thoại di động để quét mã QR).

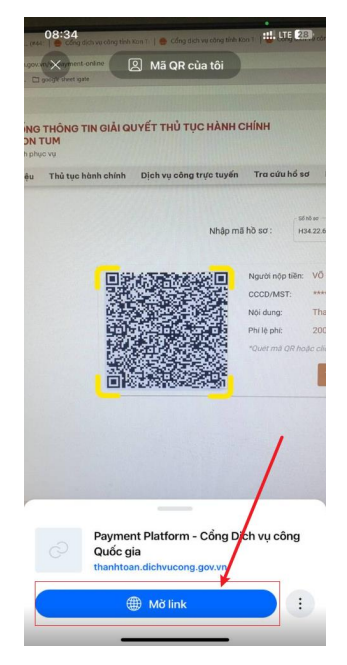

Sau khi nhấp vào liên kết trên điện thoại hệ thống tự động chuyển đến danh sách các ngân hàng hoặc trung gian thanh toán đã được Cổng Dịch vụ công quốc gia liên kết.

Tùy theo ứng dụng ngân hàng hoặc ví điện tử của người dân, doanh nghiệp đã đăng ký và có tiền trong tài khoản. Người dân, doanh nghiệp chủ động thanh toán bằng việc lựa chọn ngân hàng hoặc trung gian thanh toán.

Ví dụ như sau:

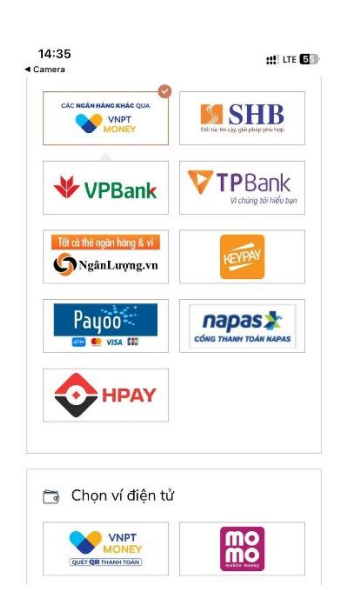

| 🛅 Chọr                  | n Mobile Mo                | ney                        |
|-------------------------|----------------------------|----------------------------|
|                         | VNPT<br>MONEY<br>HANH TOÁN |                            |
| 🖺 Thông                 | tin đơn hàn                | g                          |
| Đơn hàng                |                            |                            |
| thanh toan<br>240426-00 | phi, le phi cho<br>002     | o ho so H34.22.6-          |
| Nhà cung c              | ấp                         |                            |
| Cổng DVC                | Kon Tum                    |                            |
| Giá trị thanh           | toán:                      |                            |
| 2.000 \                 | /ND                        |                            |
| Phí dịch vụ             | theo chính sa              | ách của Ngân               |
| hàng/Trung              | gian thanh t               | oán. <mark>Chi tiết</mark> |
|                         | THANH T                    | OÁN                        |
|                         |                            |                            |
|                         |                            |                            |

Sau khi bấm nút **THANH TOÁN**, hệ thống sẽ chuyển đến giao diện thanh toán của ngân hàng hoặc trung gian thanh toán (tùy và mỗi ngân hàng hoặc trung gian thanh toán sẽ có các giao diện khác nhau).

Ví dụ như sau:

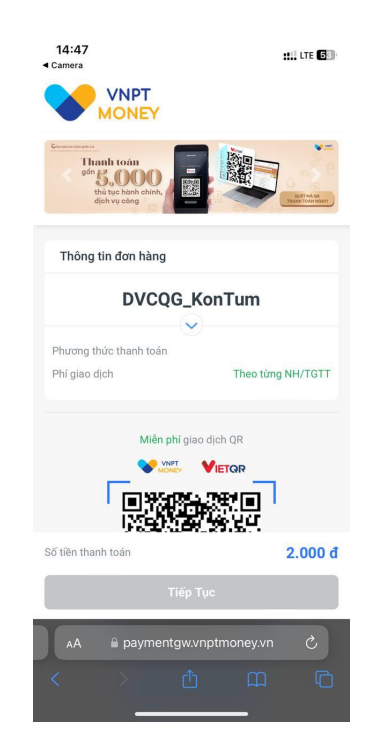

12

Sau khi đã đăng nhập thành công người dân, doanh nghiệp thực hiện theo chức năng trên ứng dụng di động của ngân hàng hoặc trung gian thanh toán.

Sau khi thanh toán thành người dân, doanh nghiệp có thể tải biên lai bằng cách bấm vào nút **"Thông tin biên lai thanh toán".** 

Hướng dẫn tại Phụ lục này sẽ tiếp tục hoàn thiện bổ sung khi các chức năng hệ thống có thay đổi hoặc khi có văn bản, yêu cầu thay đổi nghiệp vụ của các cơ quan Trung ương và địa phương (các nội dung hình ảnh trong tài liệu hướng dẫn mang tính chất minh họa, không bắt buộc).

Quá trình thực hiện có khó khăn, vướng mắc các đơn vị, địa phương liên hệ Trung tâm Phục vụ hành chính công tỉnh (SĐT: 0260.3797799 hoặc Võ Đình Trung, SĐT: 090.579.0369); Viễn thông Kon Tum (SĐT: 0260. 3958789 - 0260.3500001 hoặc Võ Đặng Ngọc Giả, SĐT: 0886650748).